# Controller Extension in OAF

Set the values of following profiles to enable Personalization Page link in OAF Pages

| Profile Name                             | Value |
|------------------------------------------|-------|
| FND: Personalization Region Link Enabled | Yes   |
| Personalize Self-Service Defn            | Yes   |
| Disable Self-Service Personal            | No    |

Oracle does not recommend that customers extend controller objects associated with regions or webbeans in shipped E-Business Suite product pages.

Controller class (oracle.apps.fnd.framework.webui.OAControllerImpl) methods should effectively be considered private, since their implementation is subject to change. Controller extensions are therefore not considered to be durable between upgrades.

If it is absolutely essential to handle custom form submit events on a shipped product page, processFormRequest() is the only method that should be overriden in a controller class, although the risks outlined above still apply.

# Let us try to Extend Controller in OAF Page -

About this Page Privacy Statement

| ORACLE                                                          | Diagnostics | Home | Logout | Preferences | Personalize Page |
|-----------------------------------------------------------------|-------------|------|--------|-------------|------------------|
| Search Page                                                     |             |      |        |             |                  |
| Search                                                          |             |      |        |             |                  |
| Note that the search is case insens<br>Column1<br>Column2<br>Go | Clear       |      |        |             |                  |
| Personalize Table: (ResultTable)                                |             |      |        |             |                  |
| Column1                                                         |             |      |        | Column2     |                  |
| No search conducted.                                            |             |      |        |             |                  |

Copyright (c) 2006, Oracle. All rights reserved

In this exercise we are going to extend CO of SearchPG.

#### Now we will extend this newly created CO under this exercise.

The purpose of this exercise is to modify the VO query of results table.

Now when we click on **Go** button all the records are displaying in the results table and our OBJECTIVE is to bind the VO query of results table in such a way that in result **Column1** value**val5** and **Column2** value **val6** should not come as result on click Go button

| ORACLE                                                                     | Diagnostics Home Logout Preferences |
|----------------------------------------------------------------------------|-------------------------------------|
| Search Page                                                                |                                     |
| Search                                                                     |                                     |
| Note that the search is case insensitive<br>Column1<br>Column2<br>Go Clear |                                     |
| Column1 🔺                                                                  | Column2                             |
| val1                                                                       | val2                                |
| val1                                                                       | val2                                |
| val3                                                                       | val4                                |
| val5                                                                       | val6                                |
| Diagnostics                                                                | Home Logout Preferences             |

Now for knowing which controller to extend we click on "About This Page" Link and select Expand All. Here we can see the Name of the controller that we need to extend

| Page I | Definition                                                  |            |                 |                |                  |
|--------|-------------------------------------------------------------|------------|-----------------|----------------|------------------|
| Expan  | d All                                                       |            |                 |                |                  |
| 0      |                                                             |            |                 |                |                  |
| Focus  | Name                                                        | Controller | Application Mod | ulo View Ohioc | t Viow Attributo |
| TUCUS  | name                                                        | SearchCO   | SearchAM        | ale view objec | C VIEW ALLIDULE  |
| -      | rawText: <noscrint>lavaScrint enabled browser re</noscrint> | bearcheo   | Journan         |                |                  |
|        | rawText: <noscript>JavaScript enabled browser re</noscript> |            |                 |                |                  |
|        | rawText: <noscript>JavaScript enabled browser re</noscript> |            |                 |                |                  |
| \$     |                                                             |            |                 |                |                  |
| •      | stackLayout: (OuervRN)                                      |            |                 |                |                  |
| 0      | □ stackLayout                                               |            |                 |                |                  |
| 0      | □ header: Search                                            |            |                 |                |                  |
| 0      |                                                             |            |                 |                |                  |
| •      | tableLayout                                                 |            |                 |                |                  |
| 0      | rowLayout                                                   |            |                 |                |                  |
| 0      | cellFormat                                                  |            |                 |                |                  |
| \$     | 😑 tableLayout                                               |            |                 |                |                  |
| \$     | 🖃 rowLayout                                                 |            |                 |                |                  |
|        | styledText: Note that the search is case insensitive        | 9          |                 |                |                  |
| \$     | messageComponentLayout: (ResultTable_mclrbs_queryRN)        |            |                 |                |                  |
|        | messageTextInput: Column1                                   |            |                 |                |                  |
|        | messageTextInput: Column2                                   |            |                 |                |                  |
| \$     | 🖃 messageLayout                                             |            |                 |                |                  |
|        | submitButton: Go                                            |            |                 |                |                  |
|        | submitButton: Clear                                         |            |                 |                |                  |
| \$     | table: (ResultTable)                                        |            |                 | SearchVO1      |                  |
|        | messageStyledText: Column1                                  |            |                 | SearchVO1      | Column1          |
|        | messageStyledText: Column2                                  |            |                 | SearchV01      | Column2          |
|        | sortableHeader: (OASH_44)                                   |            |                 |                |                  |
|        | image: Oracle Logo                                          |            |                 |                |                  |
|        | link: About this Page                                       |            |                 |                |                  |

# 1. Create a New Workspace and Project

File > New > General > Workspace Configured for Oracle Applications

File Name - MahiCOExtensionDemo

Automatically a new OA Project will also be created

Project Name -- COExtensionDemo

Default Package -- Mahi.oracle.apps.fnd.coextensiondemo.webui

#### 2. Create a New Java Class

Right Click on COExtensionDemo > New > General > Java Class

Name -- ExtendedSearchCO

Package -- Mahi.oracle.apps.fnd.coextensiondemo.webui

Extends -- Mahi.oracle.apps.fnd.searchdemo.webui.SearchCO

| 🖕 New Gallery                                                                                                    |                                                                                                    |
|----------------------------------------------------------------------------------------------------|----------------------------------------------------------------------------------------------------|
| New Gallery Eilter By: Project Technologies  Categories: General Applications Connections Deployment Descriptors Deployment Profiles Diagrams Projects Simple Files Business Tier ADF Business Components Web Tier Applet HTML JSP OA Components Servlets | Items:         Application         Empty Project         File         Java Class         Java Interface |
| Help                                                                                                    | OK Cancel                                                                                               |

**Note --** Give the Name of your Extended Class give its package path and in the extends property select base class

|                             | un lei en mé au Walder le Cananalele a su Sa   |                 |
|-----------------------------|------------------------------------------------|-----------------|
| Create Java                 | Class                                          | <b>—</b> ×      |
| Java Cla<br>Enter<br>class. | iss<br>the details of your new                 | Ś               |
| <u>N</u> ame:               | ExtendedSearchCO                               |                 |
| Package:                    | Mahi.oracle.apps.fnd.coextensiondemo.webui     | Browse          |
| Extends:                    | Mahi.oracle.apps.fnd.searchdemo.webui.SearchCO | Bro <u>w</u> se |
| Optiona                     | I Attributes                                   |                 |
| ✓ P <u>u</u> b              | lic                                            |                 |
| 🗹 Ger                       | erate Default <u>C</u> onstructor              |                 |
| 🗌 Ger                       | erate <u>M</u> ain Method                      |                 |
|                             | 76%                                            |                 |
| Help                        | ОК                                             | Cancel          |

3. Write below logic in ExtendedSearchCO Java Class

package Mahi.oracle.apps.fnd.coextensiondemo.webui;

import Mahi.oracle.apps.fnd.searchdemo.webui.SearchCO;

import oracle.apps.fnd.framework.webui.OAPageContext; import oracle.apps.fnd.framework.webui.beans.OAWebBean; import oracle.apps.fnd.framework.OAApplicationModule; import oracle.apps.fnd.framework.webui.beans.layout.OAQueryBean; import Mahi.oracle.apps.fnd.searchdemo.server.SearchVOImpl;

```
public class ExtendedSearchCO extends SearchCO
{
   public ExtendedSearchCO ()
   {
```

```
public void processFormRequest(OAPageContext pageContext, OAWebBean webBean)
{
```

super.processFormRequest(pageContext, webBean); OAApplicationModule am = pageContext.getApplicationModule(webBean); OAQueryBean queryBean = (OAQueryBean)webBean.findChildRecursive("QueryRN");

```
//Capturing Go Button ID
String go = queryBean.getGoButtonName();
```

```
//If its Not NULL which mean user has pressed "Go" Button
if(pageContext.getParameter(go)!=null)
{
// Setting whereClause at Runtime to restrict the query
SearchVOImpl vo = (SearchVOImpl)am.findViewObject("SearchVO1");
vo.setWhereClause(null);
vo.setWhereClause("Column1 <>:1 AND Column2 <>:2");
vo.setWhereClauseParam(0,"val5");
```

```
vo.setWhereClauseParam(1,"val6");
}
}
```

### 4. Attach new controller to SearchPG through personalization

Click on Personalize Page link on top right hand side of your page

| ORACLE                                            | •             |         |               |       | and the second |                  |                             |
|---------------------------------------------------|---------------|---------|---------------|-------|----------------|------------------|-----------------------------|
|                                                   |               |         | Diagnostics   | Home  | Logout         | Preferences      | Personalize Page            |
| Search Page                                       |               |         |               |       |                |                  |                             |
| Personalize Query: (Query                         | RN)           |         |               |       |                |                  |                             |
| Search                                            |               |         |               |       |                |                  |                             |
| Note that the search is cas<br>Column1<br>Column2 | e insensitive |         |               |       |                |                  |                             |
| Personalize Table: (Result                        | Go Clear      |         |               |       |                |                  |                             |
| Column1                                           | <u>rubic</u>  |         |               |       |                | Column2          |                             |
| No search conducted.                              |               |         |               |       |                |                  |                             |
|                                                   |               |         |               |       |                |                  |                             |
|                                                   | Diagnostics   | Home Lo | gout Preferen | ces P | ersonaliz      | e Page           |                             |
| About this Page Privacy                           | Statement     |         |               |       |                | Copyright (c) 20 | 006, Oracle. All rights res |

Click on Complete View -> Expand All -> Click on personalize icon next to Page Layout

| Perso | nalization Structure            |       |                     |             |            |             |             |             |                   |
|-------|---------------------------------|-------|---------------------|-------------|------------|-------------|-------------|-------------|-------------------|
| © Sin | nple View                       |       |                     |             |            |             |             |             |                   |
| Expan | d All Collapse All              |       |                     |             |            |             |             |             |                   |
| \$    |                                 |       |                     |             |            |             |             |             |                   |
| Focus | Name                            | Shown | User Personalizable | Personalize | Reorder    | Create Iten | Update Iten | Delete Item | Seeded User Views |
|       | Page Layout: Search Page Window | Yes   |                     | 1           |            | 1           |             |             |                   |
| φ     | 🖃 Query: (QueryRN)              | Yes   |                     | 1           |            | 1           |             |             |                   |
| \$    | Table: (ResultTable)            | Yes   | Yes                 | 1           | <b>Q</b> 1 | 1           |             |             | pa                |
|       | Message Styled Text: Column1    | Yes   | Yes                 | 1           |            |             |             |             |                   |
|       | Message Styled Text: Column2    | Yes   | Yes                 | 1           |            |             |             |             |                   |
| \$    | Corporate Branding              |       |                     |             |            |             |             |             |                   |
|       | Image: (corporateBrandingImage) | Yes   |                     | 1           |            |             |             |             |                   |

Now at site level give the path of extended controller as we are extending the controller at **SITE LEVEL** 

#### Mahi. oracle. apps. fnd. coextension demo. we bui. Extended Search CO

By defaylt it will come as Inherit

Click Apply -> Return to Application

| ORACLE                                                                                                    |             |        |                   |                  |
|----------------------------------------------------------------------------------------------------|-------------|--------|-------------------|------------------|
|                                                                                                    | Diagnostics | Home L | ogout Preferences | Personalize Page |
| Search Page                                                                                                  |             |        |                   |                  |
| Personalize Query: (QueryRN)                                                                                 |             |        |                   |                  |
| Search                                                                                                    |             |        |                   |                  |
| Note that the search is case insensitive<br>Column1<br>Column2<br>Go Cle<br>Personalize Table: (ResultTable) | e<br>ar     |        |                   |                  |
| Column1                                                                                                    |             |        | Column2           |                  |
| No search conducted.                                                                                         |             |        |                   |                  |
|                                                                                                    |             |        |                   |                  |

|                 | Diagnostics Hor   | ne Logout Preferences | Personalize Page                                 |
|-----------------|-------------------|-----------------------|--------------------------------------------------|
| About this Page | Privacy Statement |                       | Copyright (c) 2006, Oracle. All rights reserved. |

# Click Go

Note - Record with Column1 value val5 and Column2 value val6 is not coming in result

| Search Fage                                                        |         |
|--------------------------------------------------------------------|---------|
| Personalize Query: (QueryRN)                                       |         |
| Search                                                             |         |
| Column1<br>Column2<br>Go Clear<br>Personalize Table: (ResultTable) |         |
| Column1 🔺                                                          | Column2 |
| val1                                                               | val2    |
| 1.                                                                 | val2    |
| vall                                                               |         |